## Submit New Case with Fee Payment

Third Circuit Court of Appeals public filers may electronically submit an Immigration Petition for Review, Other Agency Petition for Review, Petition for Writ of Mandamus, Application and Cross Application for Enforcement of an Agency Order for filing with the court. Acceptable forms of payment are credit/debit or electronic check. Filers are required to comply with service of the filing in accordance with FRAP 25.

## If submitting a time sensitive emergency, please send an email to <u>emergency motions@ca3.uscourts.gov</u>.

## Turn off pop-up blocker in your browser.

- 1. Log into Third Circuit Court of Appeals Electronic Filing System.
- 2. From the Startup page, select Utilities menu option.
- 3. Select the option Submit New Case with Fee Payment.
- 4. Select the type of document that is being submitted for filing.

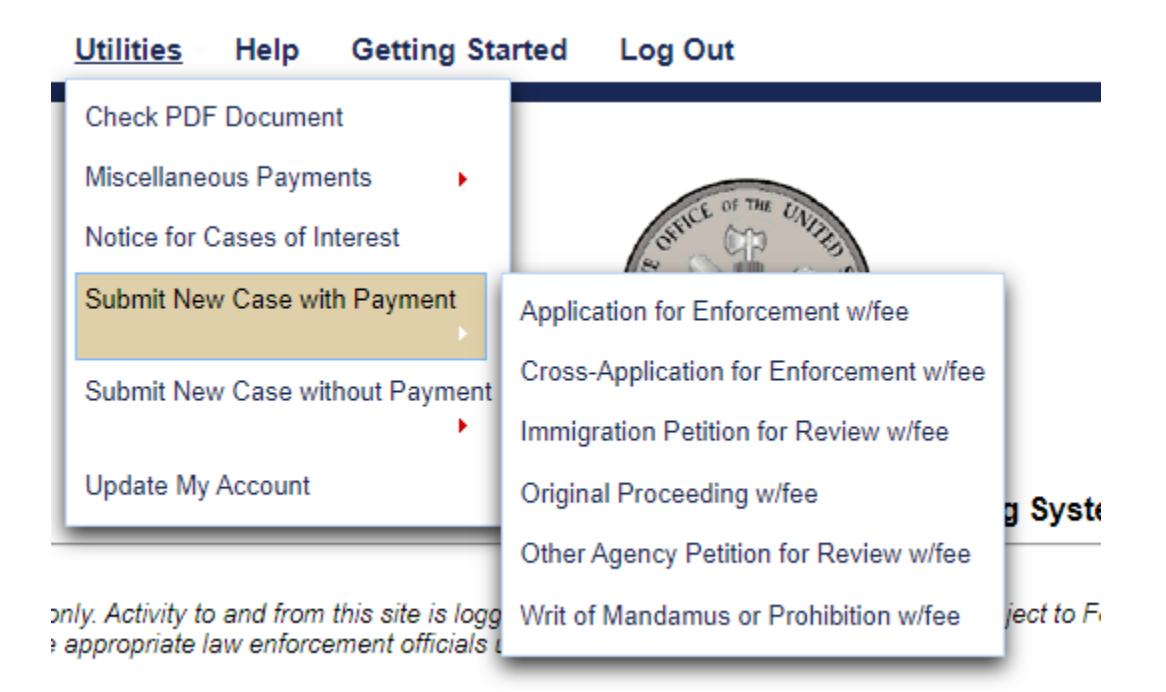

- 5. Read and follow any instructional text that may be displayed.
- 6. Enter the description of the document in the **Description** field.
- 7. Click the **Browse** button to upload the PDF document that is being submitted for filing.
- 8. You may submit additional documents such as a motion for stay or to expedite.
- 9. To submit an additional document, enter a description of the additional document in the **Description** field.
- 10. Click Browse to upload any additional documents.
- 11. If submitting more than one additional document, each document should be entered and uploaded separately.
- 12. Click the **Pay Fee and Submit** button to launch the payment program.

|                                                         | A                                                                     |                                                                        | ion Detition Incl                                           |                                                                                               |
|---------------------------------------------------------|-----------------------------------------------------------------------|------------------------------------------------------------------------|-------------------------------------------------------------|-----------------------------------------------------------------------------------------------|
|                                                         | Ager                                                                  | <u>icy or immigrat</u>                                                 | ion Petition Insi                                           | tructions                                                                                     |
| Although y<br>the Court w<br>verification<br>to emergen | our submitted (<br>vill open your c<br>of your submis<br>cy_motions@c | documents will<br>ase within one<br>ssion before the<br>a3.uscourts.go | be deemed rece<br>business day. If<br>e next business<br>v. | eived as of the date submitted<br>you need immediate relief or<br>day, you must send an email |
| To review y                                             | our submissio                                                         | n, choose Repo                                                         | rts > Payment H                                             | listory Report.                                                                               |
|                                                         |                                                                       |                                                                        |                                                             |                                                                                               |
| Туре                                                    |                                                                       | _                                                                      |                                                             |                                                                                               |
| Immigration Pet                                         | tion for Review (fee)                                                 | *                                                                      |                                                             |                                                                                               |
| Amount                                                  |                                                                       |                                                                        |                                                             |                                                                                               |
| \$500.00                                                |                                                                       |                                                                        |                                                             |                                                                                               |
| \$500.00                                                |                                                                       |                                                                        |                                                             |                                                                                               |
| Submit Doc                                              | uments                                                                |                                                                        |                                                             |                                                                                               |
| Submit Doc<br>Description                               | uments                                                                |                                                                        |                                                             |                                                                                               |

13. You will be navigated to PACER – Manage My Account. Your Username should display, but you must enter your password for authentication and click the Login button to proceed with payment. Click the Clear button to re-enter Username and/or Password. Selecting the Cancel button may return an error in the browser. If you need to restart, close the browser and access the system again.

| PACER<br>PUBLIC ACCESS TO                               | COURT ELECTRONIC RECORDS                                                                                                    |
|---------------------------------------------------------|----------------------------------------------------------------------------------------------------|
| HOME REGISTER I                                         | IND A CASE E-FILE QUICK LINKS HELP CONTACT US                                                                                                    |
| PACER Links<br>Court Links<br>Search PACER Case Locator | MANAGE MY ACCOUNT<br>Enter your PACER credentials to update personal information, register to e-file, make an online payment, or to<br>perform other account maintenance functions.                                            |
| Announcements                                           | Login                                                                                                    |
| Frequently Asked Questions                              | * Required Information                                                                                                    |
| Resources                                               | Username * SavanJonesii                                                                                                    |
| Manage My Account                                       | Password *                                                                                                    |
|                                                         | Login Clear Cancel   Not SavanJonesii? Click here to login as a different user   Need an Account? Forgot Your Password? Forgot Username?                                                                                       |
|                                                         | NOTICE: This is a restricted government website for official PACER use only. Unauthorized entry is<br>prohibited and subject to prosecution under Title 18 of the U.S. Code. All activities and access<br>attempts are logged. |

14. Complete the payment information and click **Next**.

MANAGE MY ACCOUNT

| count Number                                                                                                    | 7038866                                                                                                    |
|----------------------------------------------------------------------------------------------------|----------------------------------------------------------------------------------------------------|
| sername                                                                                                    | SavanJonesii                                                                                                    |
| count Balance                                                                                                    | \$0.00<br>A=6                                                                                                    |
| ase search status                                                                                                    | Active                                                                                                    |
|                                                                                                    | -re                                                                                                    |
| ıy Other Court Fee fo                                                                                                    | r U.S. Court Of Appeals, Third Circuit (test) - NextGen                                                                                |
| equired Information                                                                                                    |                                                                                                    |
| Payment Amount                                                                                                    |                                                                                                    |
| Amount Due *                                                                                                    | \$500.00                                                                                                    |
|                                                                                                    |                                                                                                    |
| Select a Payment Me                                                                                                    | ethod                                                                                                    |
| • VISA                                                                                                    |                                                                                                    |
|                                                                                                    |                                                                                                    |
| Savannah Jones                                                                                                    | 5                                                                                                    |
| Savannah Jones                                                                                                    | s<br>X4747                                                                                                    |
| Savannah Jones<br>XXXXXXXXXXXXXXXXXXXXXXXXXXXXXXXXXXXX                                                                            | s<br>(X4747                                                                                                    |
| Savannah Jones<br>XXXXXXXXXXXXXXXXXXXXXXXXXXXXXXXXXXXX                                                                            | s<br>(X4747<br>ard                                                                                                    |
| Savannah Jones<br>XXXXXXXXXXXXXXXXXXXXXXXXXXXXXXXXXXXX                                                                            | s<br>CX4747<br>ard<br>Iccount                                                                                                    |
| Savannah Jones<br>XXXXXXXXXXXXXXXXXXXXXXXXXXXXXXXXXXXX                                                                            | s<br>X4747<br>iecount<br>:curity of your information during transmission using Secure Sockets Layer (SSL) software, whic               |
| Savannah Jones<br>X0000000000<br>06/2023<br>Enter a credit c<br>Enter an ACH a<br>te: We protect the se<br>crypts information you | s<br>x4747<br>iecount<br>courity of your information during transmission using Secure Sockets Layer (SSL) software, whic<br>ou submit. |

15. Review payment information for accuracy.

| Account Number<br>Username<br>Account Balance<br>Case Search Status<br>Account Type | 7038888<br>SavanJonesii<br>\$0.00<br>Active<br>Upgraded PACER Account |                                                     |  |
|-------------------------------------------------------------------------------------|-----------------------------------------------------------------------|-----------------------------------------------------|--|
| Pay Other Court Fee for<br>Payment Summary                                          | r U.S. Court Of Appeals, Third                                        | Circuit (test) - NextGen                            |  |
| 20000000000000000000000000000000000000                                              | (4747                                                                 | Payment Amount \$500.00<br>Fee Type Other Court Fee |  |
|                                                                                     |                                                                       |                                                     |  |

16. Enter required **Court Specific in**formation.

| Court Specific                     |                |  |
|------------------------------------|----------------|--|
| Attorney Name *                    | Savannah Jones |  |
| Contact Telephone<br>Number *      | 215-555-5555   |  |
| Person Completing<br>Transaction * | Amy Casper     |  |

17. Review Email Receipt information for accuracy and modify, if needed.

| Email Receipt                 |                     |  |
|-------------------------------|---------------------|--|
| Email                         | ca3tester@gmail.com |  |
| Confirm Email                 | ca3tester@gmail.com |  |
| Additional Email<br>Addresses |                     |  |
|                               |                     |  |

18. Place a checkmark in the Authorization box and click the Submit button.

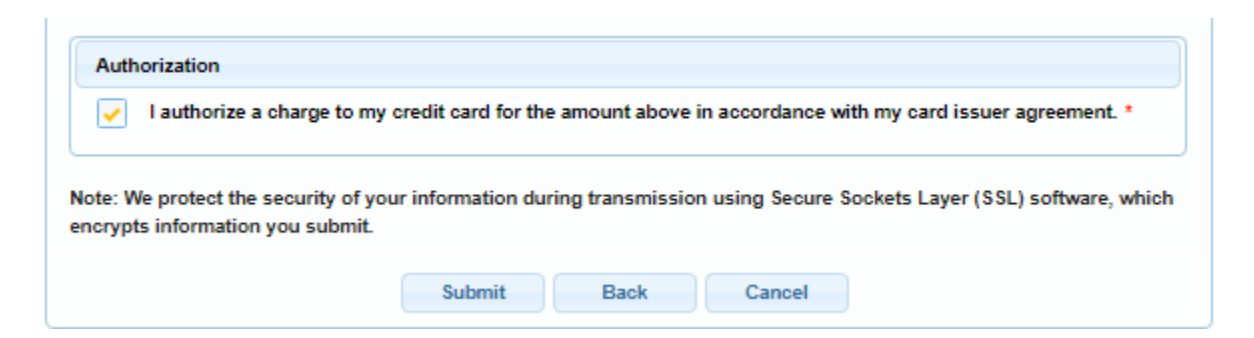

19. The **Payment Successful** information will display and after <u>waiting 30 seconds</u> you will be returned to Third Circuit Court of Appeals CM/ECF. If you are not redirected, click the **Submit** button.

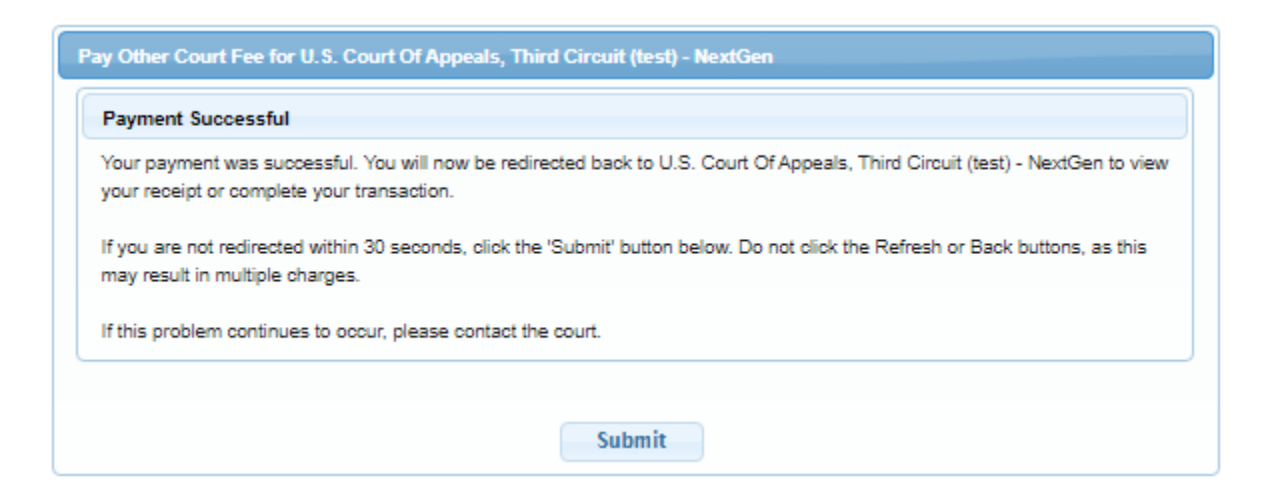

20. Receipt of payment will display, and you can print for your information.

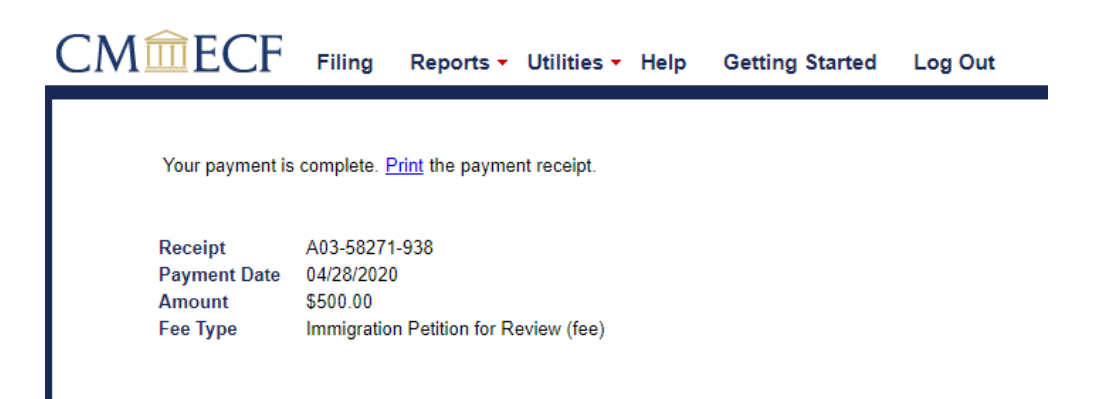

21. To verify payment and document submission, select **Reports** from the main menu and **Payments History Report**.

| CMmECF          | Filing                                         | Reports     | Utilities 🔻  | Help | Getting Started | Log Out |
|-----------------|------------------------------------------------|-------------|--------------|------|-----------------|---------|
|                 |                                                | PACER Rep   | oort         |      |                 |         |
| Your payment is | complete. P                                    | Payment His | story Report |      |                 |         |
|                 | · · · · / · / · · · · · · · · · · · · ·        |             |              |      |                 |         |
| Receipt         | Receipt A03-58271-                             |             |              |      |                 |         |
| Payment Date    |                                                |             |              |      |                 |         |
| Amount          | \$500.00                                       |             |              |      |                 |         |
| Fee Type        | Fee Type Immigration Petition for Review (fee) |             |              |      |                 |         |

22. A list of submissions will display including the most recent activity. Click the hyperlink to view documents submitted.

## Payment History Report for Savannah Jones

| Case Number | Date Paid           | Fee Description                       | Payment Method | Receipt Number | Amount   |
|-------------|---------------------|---------------------------------------|----------------|----------------|----------|
|             | 04/28/2020 08:56:59 | Immigration Petition for Review (fee) | credit card    | A03-58271-938  | \$500.00 |

23. If no other electronic filing tasks are needed you should **Log Out** of the system. The attorneys designated in the submission will receive information from the court within 24 to 48 business hours.

| CMmECF | Filing | Reports - | Utilities - | Help | Getting Started | Log Out |  |
|--------|--------|-----------|-------------|------|-----------------|---------|--|
|        |        |           |             |      |                 |         |  |